## Student Guide for Generating a Patient Log Statistics Report in Exxat Prism

- Step 1: Login to Exxat Prism
- Step 2: Navigate to Learning Activities From Dashboard (There are two ways to navigate to learning activities)
  - a. Click on the View Learning Activities

| Edit Profile                                    | ➡ My Placements 12 Today (                                                                               |             | Today 🔇 🕥              | S O Compliance ∞       |                                                                                         |      |
|-------------------------------------------------|----------------------------------------------------------------------------------------------------|-------------|------------------------|------------------------|-----------------------------------------------------------------------------------------|------|
|                                                 | Aug Sep                                                                                                  | Oct Nov     | Dec                    | 245                    | No compliance requirements configured                                                   |      |
| Sass of 2926 (10: 325986                        |                                                                                                    |             |                        | ·                      | • g • My Competency Tracker                                                             |      |
| locat Sales                                     |                                                                                                    |             |                        |                        | TR Review your progress on competencies                                                 |      |
| Complete Profile Attestations                   | NUR Derno 111 - Grad Course 1 (FNP log, All<br>forms Timesheet!*                                         |             |                        | The shares take at     |                                                                                         |      |
| Vy Experiential Progress                        | 09/01/2024 - 12/31/2026   Placement ID: PM00001621     0     Residuate Clicit, Family Medicine, Meanward |             |                        | Mary Managered Data Tr | V= Pre-placement Tasks 05<br>Wishint open for NUR Demo 139 - Grad Course 2/FNP los. All | view |
| Completed Placements: 11                        | <ul> <li>Broadwater Carie, + Parinty Metalcine Theoremany</li> </ul>                                     |             |                        | view Placement Details | forms,Timesheet)*<br>NUR Demo 139 - Placement Request Form                              |      |
| New Learning Activities                         | Action Required                                                                                          |             |                        |                        | My Request<br>Rotation X - Spring 25 (01/13/2025 - 05/14/2025)                          |      |
| P: Announcements 04 View All                    | 01 Course attestations that need an agreement                                                            |             |                        | View Attestations      | Submit Preferences                                                                      |      |
| Dont forget your compliance                     |                                                                                                    | 운 Patier    | nt Log                 |                        | Winking ones for NUP Damo 120 - Grad Course 2/DNP los All                               |      |
| Jon't forget to check your compliance documents |                                                                                                    | 00          | 00 00                  |                        | forms,Timesheet)*<br>500 preference list                                                |      |
| 11/01/2004                                      |                                                                                                    | Total logs  | Approved Need Attentio | n                      | Slot based WoMSubmit Preferences                                                        |      |
| rood drive                                      |                                                                                                    |             | Add Patient Log        | 5                      | Closes on 06/18/2025                                                                    |      |
| Come visit our weekly Food drive!<br>06/07/2024 |                                                                                                    |             | tuate                  |                        |                                                                                         |      |
| lob Fair                                        | × //                                                                                                    | 00          | 00 00                  |                        |                                                                                         |      |
| Grad Course 1 (FNP log, All forms, Timesheet)*  |                                                                                                    | Total hours | Approved Not Approve   | d                      |                                                                                         |      |

b. From the left-hand menu, locate and click on Learning Activities.

|                           | Click here to open the | left menu                                                    |
|---------------------------|------------------------|--------------------------------------------------------------|
| <b>U</b>                  | × ired 🤞               |                                                              |
| III Dashboard             | Edit Profile           | A My Placements 12                                           |
| Profile                   |                        |                                                              |
| Compliance                |                        | nig sep ou                                                   |
| S Coursework              |                        |                                                              |
| Learning Activities       | 9-6181<br>• 06 Pending | NUR Demo 111 - Grad Course 1 (FNP log, All forms Timesheet)* |
| 🛱 School Resources        |                        | 🛱 09/01/2024 - 12/31/2026   Placement ID: PM00001621         |
| 🚊 Explore Clinical Locati | ors                    | Broadwater Clinic - Family Medicine Neurosurgery             |
| Ell School Contacts       |                        | Action Required                                              |
| Subscriptions             | View All               | Course attestations that need an agreement                   |
| _                         |                        |                                                              |
| Click on the              | ance documents         | (and                                                         |
| Learning Activi           | ties 11/01/2024        |                                                              |
|                           |                        |                                                              |
|                           | 08/07/2024             |                                                              |
|                           | (imesheet)*            |                                                              |

- Step 3: Open the Reports Tab
  - a. Within the Learning Activities section, click on the **Reports** tab.

## • Step 4: Select Patient Log > Statistics Report

a. Under the Reports tab, find and select **Patient Log Statistics Report** from the available options.

| ⊟ Reports         |                                        | 🕮 🖪 😮                                                                                                    |  |  |  |  |
|-------------------|----------------------------------------|----------------------------------------------------------------------------------------------------|--|--|--|--|
| Forms/Evaluations | Patient Log Timesheet Time Off Reports | Go to Reports Tab                                                                                                    |  |  |  |  |
| Q Search          |                                        |                                                                                                    |  |  |  |  |
| 10 Results Found  |                                        |                                                                                                    |  |  |  |  |
| CATEGORY          | REPORT                                 | DESCRIPTION                                                                                                    |  |  |  |  |
| Patient Log       | Comprehensive Report for custom values | View comprehensive counts of custom values under diagnoses, procedures, medications or any other school defined tasks captured during patient logging |  |  |  |  |
| Patient Log       | Optional Procedure Counts              | View cumulative Optional Procedures counts across multiple courses and rotations.                                                                     |  |  |  |  |
| Patient Log       | Patient Log Aggregate Report           | View log data aggregated across different criteria like courses, rotations, sites, locations and settings.                                            |  |  |  |  |
| Patient Log       | Raw Data                               | All patient log responses for selected rotation(s).                                                                                                   |  |  |  |  |
| Patient Log       | Required Diagnosis Counts              | View cumulative Required Diagnosis counts across multiple courses and rotations.                                                                      |  |  |  |  |
| Patient Log       | Required Procedure Counts              | View cumulative Required Procedures counts across multiple courses and rotations.                                                                     |  |  |  |  |
| Patient Log       | Statistics Click on Statistics Report  | Graphs showing patient encounters that you logged for selected rotation(s).                                                                           |  |  |  |  |
| TimeOff           | Raw Data TimeOff                       | All TimeOff Requests for selected rotation(s)                                                                                                    |  |  |  |  |
| Timesheet         | Hours by Category NEW                  | View the total approved hours along with approved break time and approved time in each category logged by students in selected course(s)              |  |  |  |  |
| Timesheet         | Raw Data Timesheet                     | All Timesheet Requests for selected rotation(s)                                                                                                    |  |  |  |  |
|                   |                                        |                                                                                                    |  |  |  |  |

## • Step 5: Apply Filters

- a. On the Statistics Report page, you will see filter options at the top of the screen.
- b. Adjust the filters as needed to customize your report (e.g., Course, Rotation, Settings Status etc.).
- c. Once you have selected the desired filters, click View Statistics Tab.

| Reports                                                                                                    |                                                                                |                                       | 🏢 📴 😮 💭 Chat 🛛 🛞 Ask Leo 🍟                                         | Harshil Sheth Exxat Sales (NUR) |
|----------------------------------------------------------------------------------------------------|--------------------------------------------------------------------------------|---------------------------------------|--------------------------------------------------------------------|---------------------------------|
| Forms/Evaluations Patient Log Times<br>← Statistics (Patient Log)                                                          | sheet Time Off Reports                                                         |                                       | Apply the filters as per the requirements and click on Vi          | ew Statistics Tab.              |
| Select Course Offerings Courses Selecte                                                                                    | ed(24): Demo Course, Class of 2024 Demo Course, BSN Students* Clinical Practic | cum (Track 1), TBSN Juniors Show More |                                                                    |                                 |
| Med Surg 1 - Wednesdays", M •                                                                                              | Acute Care, Ambulatory Surg   Pending Review, Needs Atten                      | View Statistics                       | Once the report generated<br>click on the Export Icon              |                                 |
| 👰 Bartlett, Jared                                                                                                    |                                                                                |                                       | J [                                                                | Setting Rotation                |
| Rotations                                                                                                    |                                                                                |                                       |                                                                    |                                 |
| FNP Clinical Practicum I*<br>Alliance Medical Center - Cardiology (Geocodin<br>Alliance Medical Center*<br>Family Medicine | g enabled)*                                                                    |                                       |                                                                    |                                 |
| Total logs 3 (j)                                                                                                    | Average logs per day 1.00 ()                                                   | Encounter Days 3 (i)                  | Logs with procedures 3                                             |                                 |
| Time spent with Patient 0 (hhcmm)                                                                                          | Time spent consulting with Preceptor O(h                                       | hamm)                                 | Time spent consulting with Other Healthcare Professional 0 (hhcmm) |                                 |
| Total Number Of Patient Log                                                                                                |                                                                                |                                       |                                                                    |                                 |
| ·                                                                                                    |                                                                                |                                       |                                                                    |                                 |
| 2<br>6                                                                                                    |                                                                                |                                       |                                                                    |                                 |

## • Step 6: Export the Report

- a. After reviewing the report, click on the **Export** button located on the page.
- b. The report will be downloaded in the **PDF** format.
- c. Save the file to your preferred location on your device.

**Note:** Ensure that the filters you apply are accurate to get the correct data in your report.